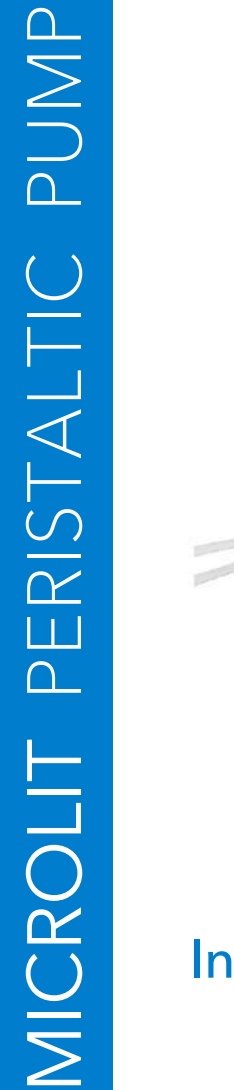

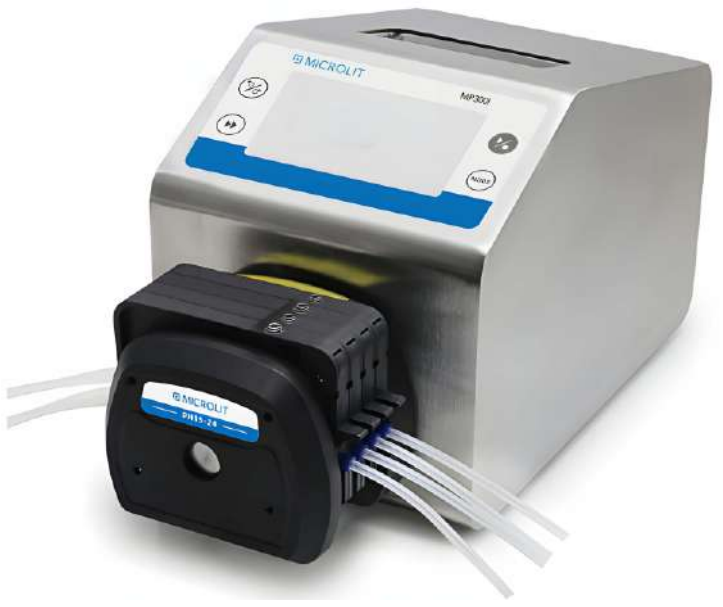

## **Intelligent Flow Peristaltic Pump**

(MP100I, MP300I, MP600I) (MP110I, MP300I, MP610I)

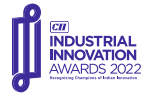

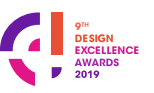

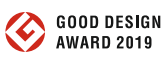

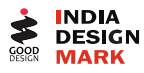

# EXPERIENCE PRECISION

| Index                                  | Pages |
|----------------------------------------|-------|
| 1. Symbols Description                 | 1     |
| 2. Important Information               | 2     |
| 3. Introduction                        | 3     |
| 4. Applications                        | 3     |
| 5. Functions and Features              | 3     |
| 6. Components and Interface            | 4     |
| 7. Display Panel and Operating Keypads | 4     |
| 7.1 Keypads                            | 5     |
| 7.2 Digital Display                    | 5     |
| 7.3 LCD Display                        | 6     |
| 7.4 Status Bar                         | 6     |
| 7.5 Special Instructions               | 10    |
| 7.6 Navigation Buttons                 | 11    |
| 8. External Control Interface          | 21    |
| 9. Operation Instructions              | 22    |
| 10. Install Pump Head and Tubing       | 23    |
| 11. Types of Working Mode              | 27    |
| 11.1 Working Mode/Flow Mode            | 27    |
| 11.2 Volume Dispensing Mode            | 29    |
| 11.3 Time Dispensing Mode              | 30    |
| 11.4 Loop Dispensing Mode              | 32    |
| 12. External Control Mode              | 33    |
| 13. Communication Mode                 | 35    |
| 14. Foot Switch Mode                   | 37    |
| 15. Malfunction and Maintenance        | 39    |
| 15.1 Malfunction Solutions             | 40    |
| 16. Technical Parameters               | 42    |
| 17. Flow Rate Chart of Pump Head       | 48    |
| 18. Warranty Policy                    | 49    |
| 19. Disposal                           | 49    |

### 1. Symbols Description

| LANDER       | Danger                                           |
|--------------|--------------------------------------------------|
| !            | Caution / Warning                                |
|              | Wi-Fi                                            |
| (I)          | Voltage/ Electrical Warning                      |
|              | Personal protective equipment (PPE) must be worn |
|              | Special Instructions                             |
| Q            | Preview Mode                                     |
| ×            | Quick Setting                                    |
| ۵            | System Setting                                   |
| */*          | Calibration Guide                                |
| (2)<br>YEARS | Warranty Policy                                  |
| 0            | Disposal                                         |

#### Important information

Be sure to read the instructions carefully before operation.

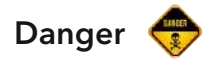

- Please use the power supply consistent with that on the nameplate of the machine, otherwise the equipment will be damaged.
- Do not disassemble the casing and modify the interior of the equipment by yourself, otherwise it will cause faults and even electric shock accidents.
- When installing and removing the pump tube, please turn off the power first and do not get close to the rotating roller to prevent fingers and clothes from being drawn into the mechanical mechanism.
- When installing and removing the external control device, please turn off the power first to prevent electric shock accident or damage to the equipment.
- Please connect the protective ground of the machine to the earth, otherwise there will be the risk of electric shock, electromagnetic interference or Induced static electricity.

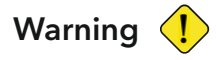

- Before using, please make sure that the transmitted liquid will not react with the tube and pump head, otherwise the tube or pump head will be damaged. If you are not sure, please consult our technical support team.
- Tubes are vulnerable parts. Please check them regularly. Our company is not responsible for the losses caused by tube damage, especially the leakage of toxic, harmful and precious liquids.
- If the actual working environment conditions (including temperature, humidity, power supply voltage, etc.) exceed our technical indicators and cause machine damage, our company is responsible for paid warranty, but we are not responsible for any other damage caused thereby.

### 3. Introduction

The Intelligent peristaltic pump is mainly suitable for accurate measurement and quantitative distribution of liquid to realize high-precision flow transmission control. Compared with the previous generation of products, it adopts a larger true color LCD touch screen, which is more convenient to operate and more comprehensive to display information. The new cycle allocation mode realizes the more complex experimental process and meets different experimental requirements by customizing the cycle control process. RS485 communication adds more settings on the basis of MODBUS to meet the requirements of different communication equipment.

This series of flow peristaltic pumps include:

MP100I/MP110I flow range 0.00016-720 mL/min, speed range 0.1-150 RPM MP300I/MP310I flow range 0.006-1600 mL/min, speed range 0.1-350 RPM MP600I/MP600I flow range 0.006-2900 mL/min, speed range 0.1-600 RPM.

### 4. Applications

- Suitable for abrasive liquids
- The pump body doesn't comes in contact with liquid
- No valve blockage
- The inner surface is smooth and easy to clean
- The liquid comes in contact only with the tube
- The maximum suction can reach 8m water column
- Low shear force can be used to transfer emulsion or liquid containing foam
- Suitable for transporting liquid containing large amount of gas
- Suitable for precise timing and fixing volume, and can achieve certain accuracy can transport viscous liquid
- By changing the tube and material, it can be used in various applications like food and beverage and medical treatment

#### 5. Functions and Features

- True color LCD display, touch screen and key operation
- Capacitive touch screen with key operation
- Have positive and negative, start/stop and full speed functions
- The speed resolution is greater than 0.1 and the accuracy is higher than 0.2%
- Flow display
- Flow rate calibration function
- Time dispensing working mode
- Five groups of working parameters are pre stored for time dispensing
- Intelligent temperature control function
- Alarm clock function
- WIFI control function

- External analog speed regulation, external control signal control start/stop, positive and negative, dispensing, physical isolation of external control signal.
- RS485 communication, support MODBUS protocol, facilitate connection with various control equipment.
- The circuit board is sprayed with three anti paint process to achieve dust-proof and moisture-proof effect.
- Strong anti-interference characteristics, wide voltage design, suitable for complex power supply environment.
- The novel stainless steel shell is easy to clean and effectively prevents the corrosion of various acid, alkali, salt and organic solvents.

#### **Components and Interface**

6.

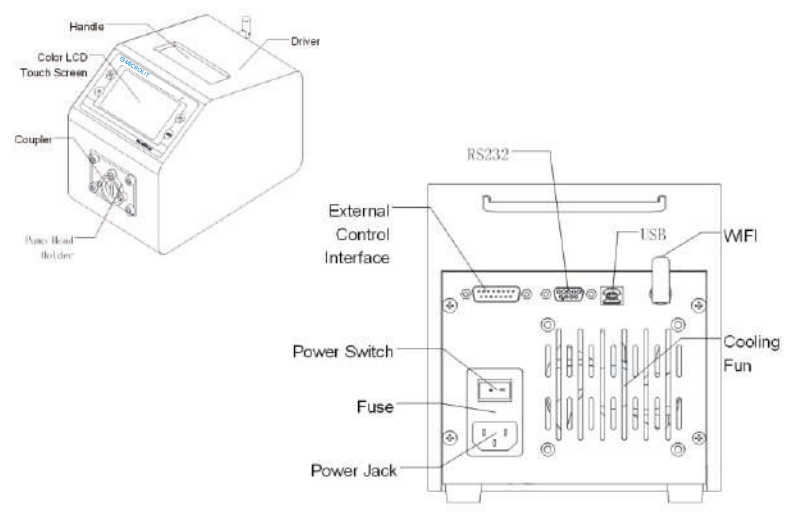

Figure 1: Components and connectors

### 7. Display Panel and Operating Keypads

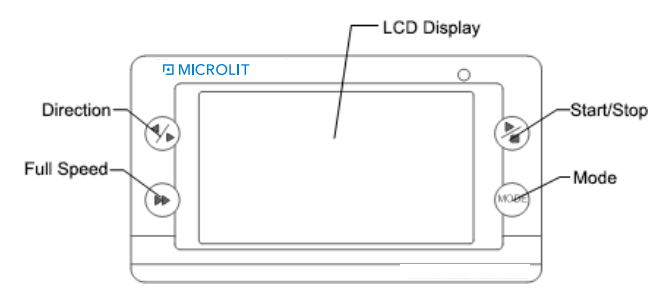

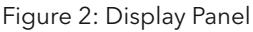

### 7.1 Keypads

| KEY                | FUNCTION                                                                                                    |
|--------------------|----------------------------------------------------------------------------------------------------|
|                    | UP Key. When press it shortly, the last digit of the value will increase by 1. Hold the key to increase the value quickly.                                                                                                    |
| $\bigtriangledown$ | DOWN Key. When press it shortly, the last digit of the value will decrease by<br>1. Hold the key to decrease the value quickly.                                                                                                    |
| MENU               | MENU Key. When on main screen, press the MENU key to enter the setting<br>menu. When on the setting menu, press it to return to main screen.<br>When the drive is running, this key is disabled.                                                              |
| MODE               | MODE Key. When the drive is not running, use the MODE key to change the<br>working mode: Internal Control mode, External Control mode, Time<br>Dispense mode, Logic Level 1 control mode or Logic Level 2 Control mode.<br>Invalid when the motor is running. |
|                    | PRIME Key. Press the key to run pump at maximum allowed speed in the direction shown on the display. Press again to return to the previous state.                                                                                                    |
| ₹<br>A             | DIRECTION Key. Press to key to change the drive rotating direction, clockwise or counterclockwise.                                                                                                    |
|                    | START/STOP Key. Press to start or stop the drive, press this key to enter the submenu in menu mode.                                                                                                    |

### 7.2 Digital Display

| lcon       | Function                          | lcon       | Function                      |
|------------|-----------------------------------|------------|-------------------------------|
|            | Start                             |            | Stop                          |
| Ι          | Pause                             | >>>>>      | Full Speed                    |
| $\bigcirc$ | Clockwise rotation                | $\bigcirc$ | Counter Clockwise rotation    |
| <b>(</b> ) | Tone on                           | *          | Tone off                      |
| 6          | Locked                            |            | Unlocked                      |
| #1         | Show pump number in communication | <b>*</b>   | Communication is disconnected |

5

### 7.3 LCD Display

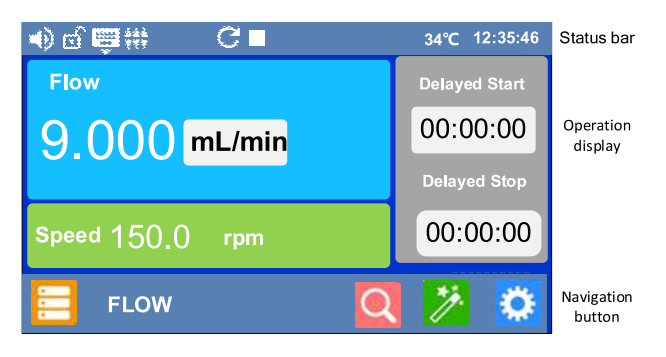

Figure 3: LCD display

#### 7.4 Status Bar

A. Tone button status: The icon shows the key tone is on/off. The icon is show in the figure below.

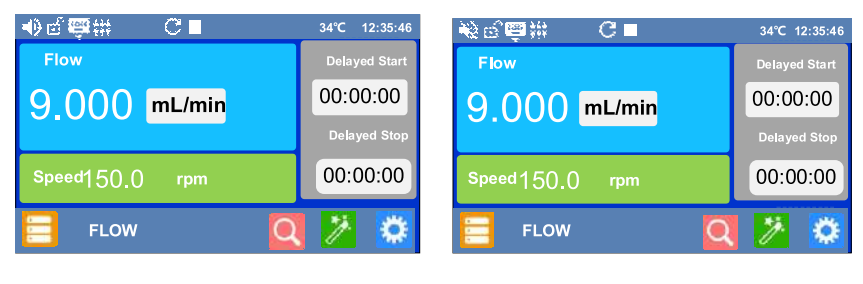

Tone on

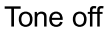

Figure 4: Key tone

B. Keypad lock: Shows the state of the keypad lock. When the keypad is locked, the control mode and system parameter settings cannot be changed

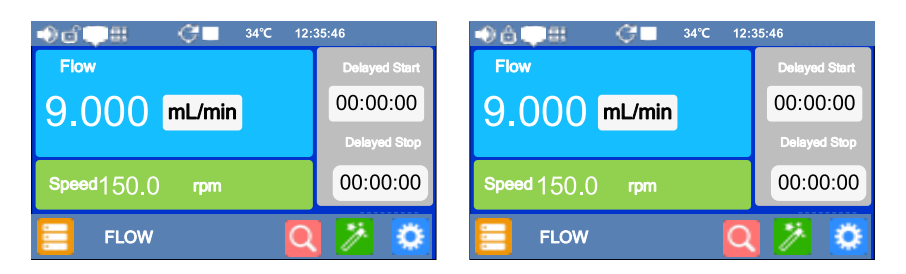

Keypad unlocked

Keypad locked

Figure 5: Keypad lock

C. Control mode: Displays the current control mode.

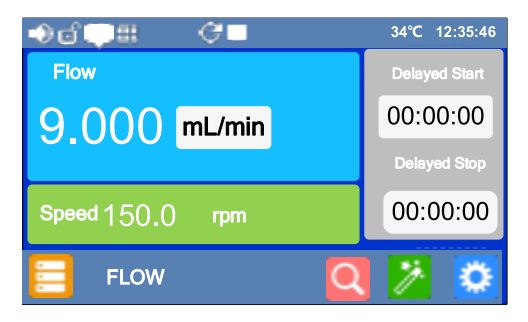

Figure 6: Internal control mode

 Internal Control Mode: The Peristaltic Pump is controlled by keypad and touch screen.

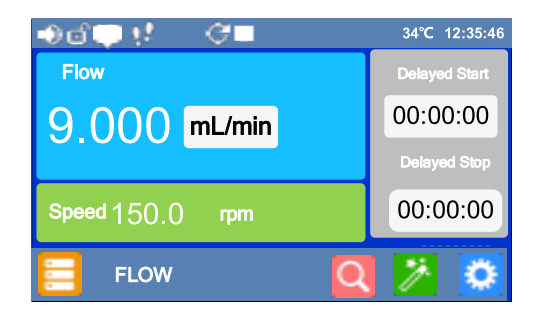

Figure 7: Footswitch control mode

• Footswitch Control Mode: Footswitch controls start/up, and the other parameters controlled by keypad and touch screen.

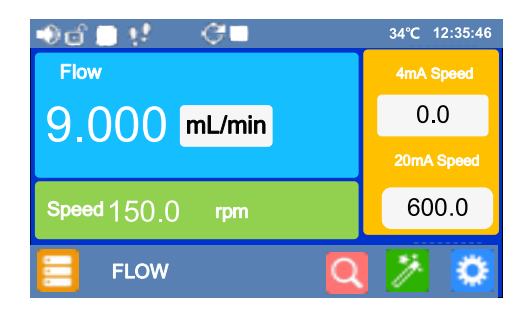

Figure 8: Current control mode

 Current Control Mode: External 4-20mA analog current signal controls flow rate, external logic level signal controls start/stop. Keypad is disabled.

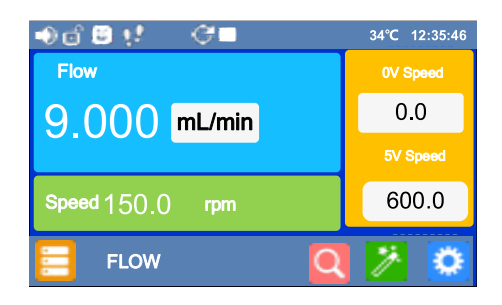

Figure 9: Voltage control mode

 Voltage Control Mode 0-5V: External 0-5V analog voltage signal controls flow rate. External logic level signal controls start/stop and direction. Keypad is disabled.

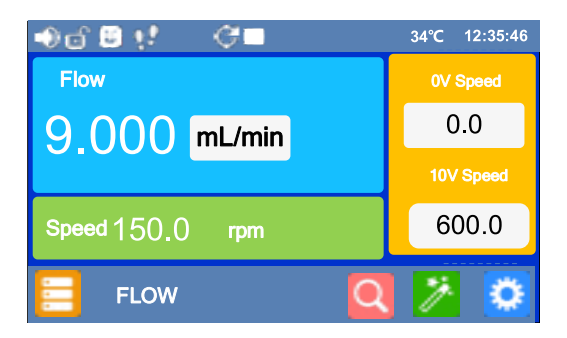

- Voltage Control Mode 0-10V: External 0-10V analog voltage signal controls flow rate. External logic level signal controls start/stop and direction. Keypad is disabled.
- D. Communication status: Displays whether the current communication is connected, as shown in the following figure:

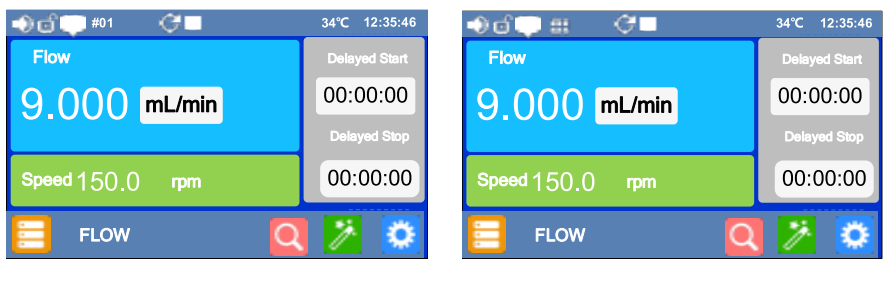

Communication connected

Communication disconnected

Figure 10: Communication state

E. Rotation direction: Displays the status of the current pump operation. The icon in shutdown status is shown in the following figure:

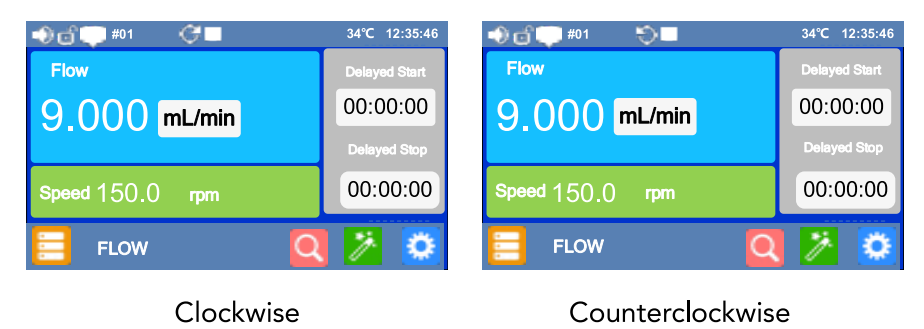

Figure 11: Rotation direction icon

F. In the running state: The current running direction is displayed by animation, and the following icon indicates clockwise rotation.

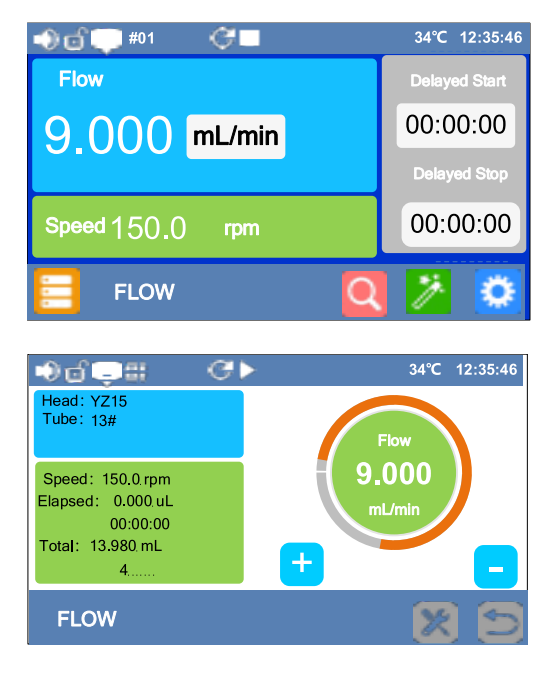

Figure 12: Running icon

- G. Temperature display: Displays the current internal temperature of the driver, such as 34°C.
- H. Time display: Displays the current time, such as 12:35:46.

### 7.5 Special Instructions

A. Value input setting: In the stopped state, you can click the value to directly input the value to be modified in the pop-up dialog box, and pay attention to the value range and unit on the dialog box.

| FLOW    |                       |   |    |  |  |
|---------|-----------------------|---|----|--|--|
| Max 9.0 | Max 9.0mL/min Min 6.0 |   |    |  |  |
|         |                       |   |    |  |  |
| 1       | 2                     | 3 | •  |  |  |
| 4       | 5                     | 6 | 0  |  |  |
| 7       | 8                     | 9 | ок |  |  |

Figure 13: Value input box

B. The flow unit settings. In the stopped state, click the flow unit button to open the dialog box, and select the company to be set. The following figure sets the flow unit.

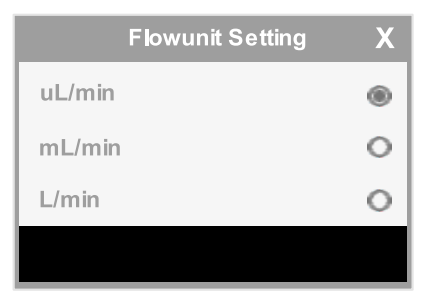

Figure 14: Choose Flow Rate

### 7.6 Navigation Buttons

. .

Mode setting: Set specific control modes under different working modes, prompt tone on/off, lock on/off.

| Mode Settings |   |   | Mode Settings                                      |   |    |
|---------------|---|---|----------------------------------------------------|---|----|
| Control Mode  |   |   | Dispense<br>NO.1                                   |   |    |
| Reserved      |   |   | Reserved                                           |   |    |
| Sound         | • |   | Sound                                              | 0 |    |
| Lock          | ۲ | Ð | Lock                                               | ۲ | 5  |
| Flow mode     |   |   | Volume dispensing mode and<br>Time dispensing mode |   | nd |

| Mode Settings    |   |  |
|------------------|---|--|
| TotalSteps<br>1  |   |  |
| TotalCycles<br>1 |   |  |
| Sound            |   |  |
| Lock             | 5 |  |

Loop dispensing mode Figure 15: Mode setting interface

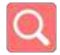

Preview mode: View operation status and parameter changes

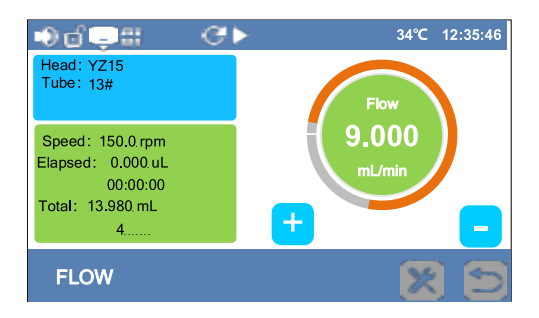

Figure 16: Preview interface

The current operation parameters are displayed on the left side of the interface and the operation status is displayed on the right side, as shown in the following figure:

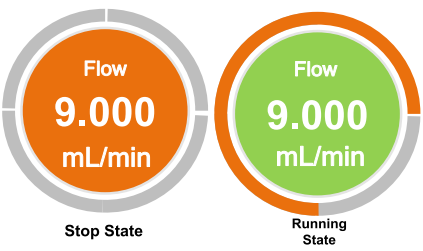

Figure 17: Running status display

In the flow mode, orange indicates the stop state. Green indicates operation status; The current flow is displayed in the middle.

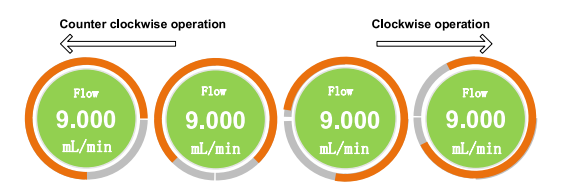

Figure 18: Direction indication

In the running state, the rotation direction of the ring indicates the running direction of the pump.

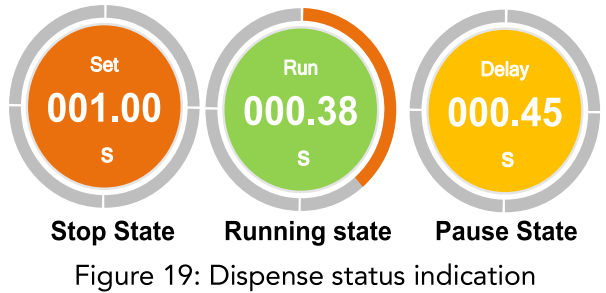

In the dispensing mode, orange indicates the stop state, green indicates the running state, and yellow indicates the pause state.

Quick setting: It can clear the accumulated liquid volume and accumulated times, prompt tone on/off, lock on/off.

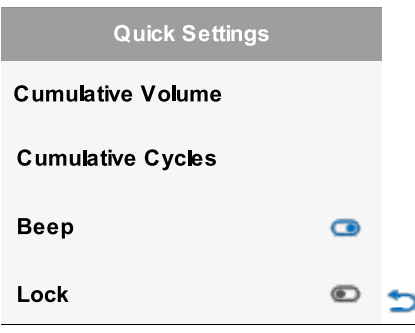

Figure 20: Quick settings interface

Fine tuning key. Adjust the flow in real time. Click the plus icon to increase the flow by a minimum unit. Click the minus icon to reduce the traffic by one minimum unit. Long press the key for 1 second, and the flow increases or decreases rapidly. The icon is shown in Figure 21:

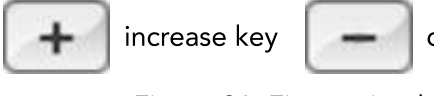

decrease key

Figure 21: Fine tuning key

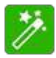

Calibrate guide: In order to improve the flow accuracy of conveying liquid, it is necessary to calibrate the flow. According to the guide prompt, weigh the transmitted liquid through the balance or measuring cylinder to make the displayed value accurately correspond to the actual flow.

**Note:** If it is necessary to accurately display the flow, flow calibration must be carried out.

System settings: In the main control interface and stop status, press the system menu icon to enter, and the interface is as follows:

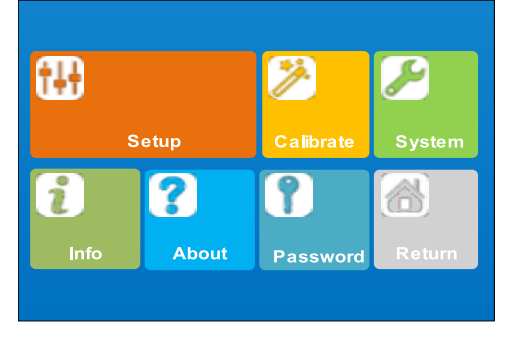

Figure 22: System settings

General setting: Set the general setting of peristaltic pump. The following parameters can be displayed by sliding upward, as shown in the figure below:

| General Setting   |   |   | General Setti | ng |
|-------------------|---|---|---------------|----|
| Pump Head<br>YZ15 | > |   | 13#           | >  |
| Tubing<br>13#     | > | _ | Anti-Drip     | >  |
| Anti-Drip<br>0°   | > |   | 600RPM        | >  |
| Anti-Speed        | > | 5 | Com           | >  |

Figure 23: General settings interface

• Pump head setting: Select the appropriate pump head model according to the actual situation, and view other options by sliding up and down.

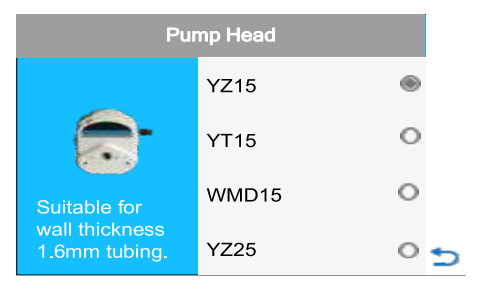

Figure 24: Pump head setting interface

• Tubing setting: Select the appropriate tube model according to the actual situation, and view other options by sliding up and down.

**Note:** The corresponding pump head corresponds to a series of hoses suitable for it.

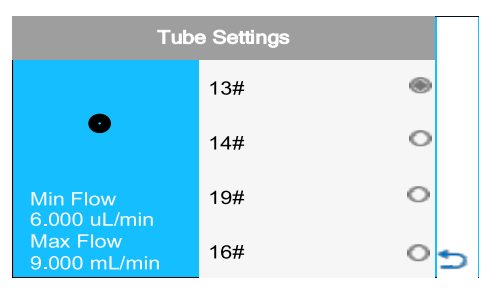

Figure 25: Tube setting interface

• Anti-Drip setting: When the peristaltic pump stops, in order to prevent the liquid in the pipeline from dripping, the peristaltic pump rotates an

angle in the opposite direction. To set the angle of suction back, select the following options or enter a custom value. This function fails when the angle is set to 0.

|     | Anti-Drip |
|-----|-----------|
| 0   |           |
| 180 |           |
| 360 |           |
| 720 |           |
| Com |           |

Figure 26: Anti-Drip setting interface

• Anti-Speed: Set the speed of the pump when sucking back according to the actual situation.

| Anti-Speed |     |      |     |  |  |  |
|------------|-----|------|-----|--|--|--|
| Max:       | 600 | Min: | 100 |  |  |  |
|            |     |      | Del |  |  |  |
| 1          | 2   | 3    | •   |  |  |  |
| 4          | 5   | 6    | 0   |  |  |  |
| 7          | 8   | 9    | ОК  |  |  |  |

Figure 27: Anti-Speed setting interface

• Communication setting: Set some parameters of RS485 communication, as shown in the following figure:

Figure 28: Communication setting interface

When you enter the user's password (blank by default), you can view more parameter settings in common parameters and view the menu by sliding up and down.

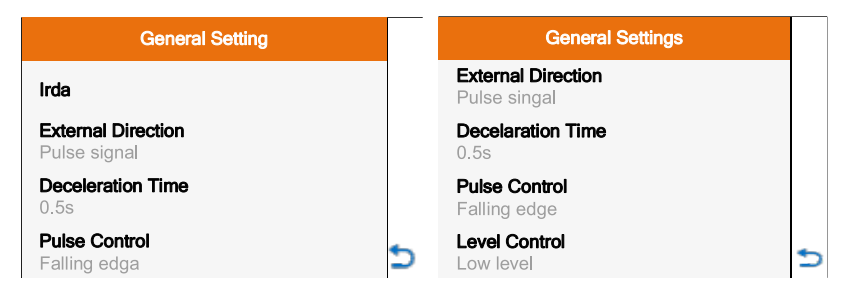

Figure 29: General settings (Advanced) interface

- External control direction: Select whether the external control direction signal is level mode or pulse mode. Level mode refers to that the external control signal switches the state by keeping closed or disconnected, such as switch. Pulse mode refers to the switching state of external control signal through instantaneous closing and breaking, such as no lock button.
- Deceleration time: Refers to the time from the set speed to stop under the liquid distribution mode and circulating distribution mode. By modifying this parameter, the problem of splashing in the process of liquid filling can be reduced.
- Pulse signal: When the external control signal is a pulse signal, select whether the falling edge or rising edge works through the option. The falling edge is the jump from high level to low level, and the rising edge is the jump from low level to high level.

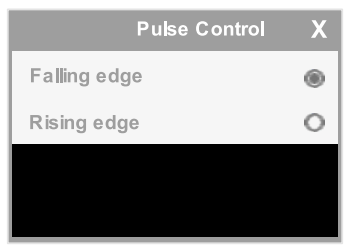

Figure 30: Pulse signal interface

• Level signal: When the external control signal is a level signal, select whether low level or high level is valid through the option.

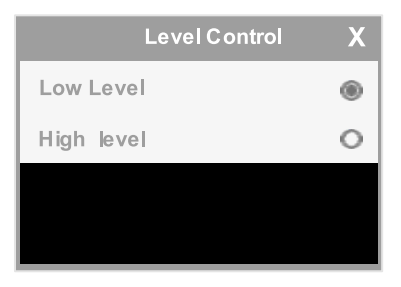

Figure 31: Level signal interface

 Calibration wizard: In order to improve the flow accuracy of transported liquid, the flow needs to be corrected. According to the guide prompt, weigh the transmitted liquid through the balance or measuring cylinder to make the displayed value accurately correspond to the actual flow.
 Note: If it is necessary to accurately display the flow, flow correction must be carried out.

System parameters: Set the system parameters of peristaltic pump and view the menu by sliding up and down, as follows:

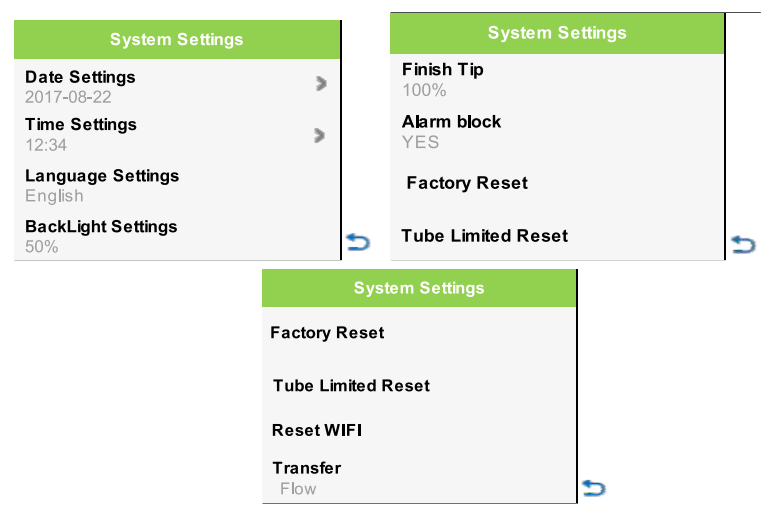

Figure 32: System parameter interface

• Date setting: Set the current month, year and day, press the left and

right keys to select the year and month, and then select the date.

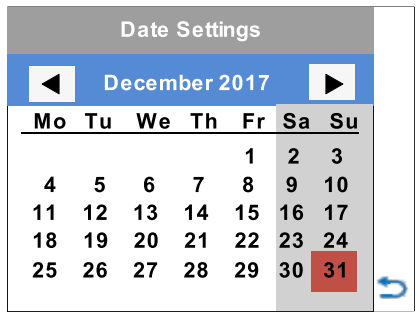

Figure 33: Date setting interface

• Time setting: Set the current hour, minute and second through up and down keys.

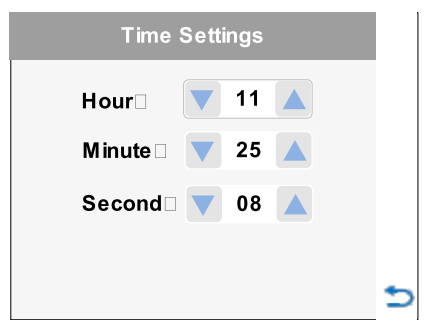

Figure 34: Time setting interface

• Language: Select the language to English

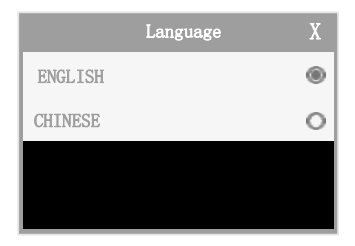

Figure 35: Language setting interface

• Factory reset: Restore all parameters to the factory default value and

restart the drive. You can also press and hold the direction key and mode key for start the machine. When you hear a beep, release the key to restore the factory value.

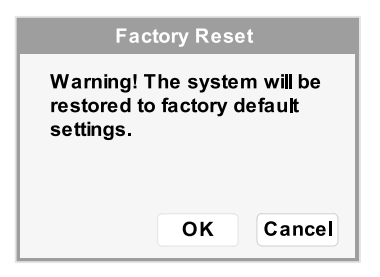

Figure 36: Factory reset interface

- Reset WIFI: Clear WIFI binding information and rebind after reset.
- Transfer mode selection: Select liquid volume transmission mode, liquid volume, flow mode or liquid volume and time mode

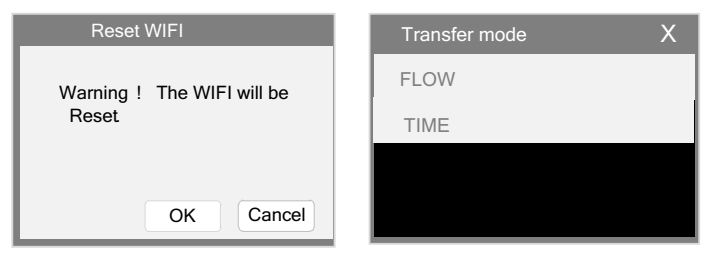

Figure 37: Reset WiFi & Figure 38 Transfer Mode Selection

 Information query: The use information of peristaltic pump can be viewed by sliding up and down

| Information           |   | Information                               |   |
|-----------------------|---|-------------------------------------------|---|
| Software<br>V2.00     |   | <b>Power on time</b><br>3day 11hour 50min |   |
| Hardware<br>16M FLASH |   | <b>Run time</b><br>1day 02hour 35min      |   |
| Speed<br>0.1rpm 0.2%  |   | Power Cycles<br>234                       |   |
| Temperature<br>37℃    | 5 | SN<br>6875                                | 5 |

Figure 39: Information Query

• Password setting: Set the password to unlock and prevent others from modifying parameters. The default password is empty.

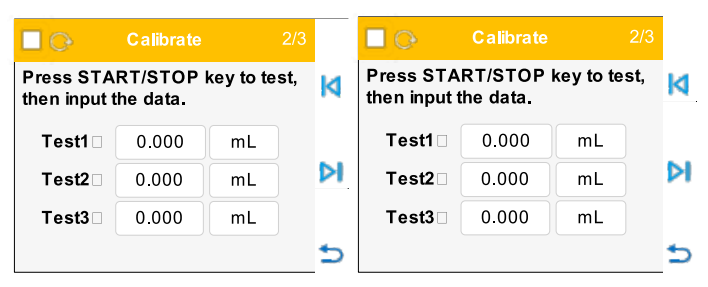

Figure 40: Password setting interface

• Return to the main control interface.

### 8. External Control Interface

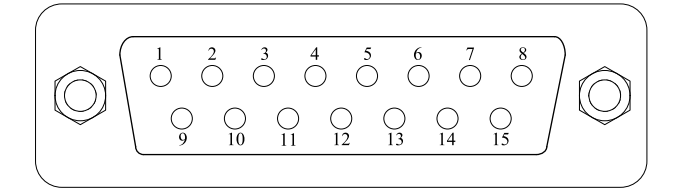

| DB15 | Mark  | Note                                       |
|------|-------|--------------------------------------------|
| 1    | ADC_W | Positive of external analog input          |
| 2    | В     | Communication interface, B pole of RS485   |
| 3    | А     | Communication interface, A pole of RS485   |
| 4    | VCC_W | External DC power input                    |
| 5    | DAC   | Analog voltage signal output               |
| 6    | CW_W  | External input signal to control direction |
| 7    | PWM   | Pulse signal output                        |
| 8    | COM   | Ground of external power                   |
| 9    | AGND  | Negative of analog signal input            |
| 10   | +12V  | Positive of internal +12V power source     |
| 11   | GND   | Ground of Internal power source            |
| 12   | CW    | Direction signal output                    |
| 13   | RS_W  | External start/stop signal input           |

| 14 | PWM_W | External Pulse signal input       |
|----|-------|-----------------------------------|
| 15 | RS    | Internal Start/stop signal output |

Table 1: External definition

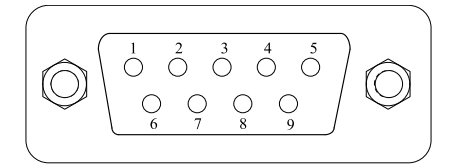

| No.DB9 | Mark | Note               |
|--------|------|--------------------|
| 1      |      |                    |
| 2      | RXD  | Receiving data     |
| 3      | TXD  | Send data          |
| 4      |      |                    |
| 5      | GND  | Signal ground line |
| 6      |      |                    |
| 7      |      |                    |
| 8      |      |                    |
| 9      |      |                    |

Table 2: RS232 definition

### 9. **Operation Instructions**

- Please check whether all accessories are available according to the packing list. If any problem is found, please contact the manufacturer or distributor in time.
- Carefully read the instruction manual and keep it at hand or in a fixed place for easy reference at any time.
- Place the pump on a horizontal table with the rear at a distance of more than 200 mm from the obstacle.

### 10. Install Pump Head and Tubing

#### Install pump head

#### Install PH15T

Align the flat shaft of the pump head with the groove of the driver coupling, push it in, rotate the pump head to align the screw hole of the pump head with the screw hole of the driver pump head support, fit the pump head with the pump head support, insert two fixing screws into the fixing hole of the pump head and tighten it.

#### Install the tubing

Pull the pull rod of the pump head, open the pump head, put the tube smoothly into the pump head and straighten it, pull the pull rod in the opposite direction to the horizontal position, and the tube installation is completed.

#### Installation of multichannel pump head

Align the flat shaft of the pump head with the groove of the driver coupling, push it in, rotate the pump head to align the screw hole of the pump head with the screw hole of the driver pump head support, and fit the pump head with the pump head support. Thread two hexagon socket set screws into the fixing hole of the pump head and tighten them. Put the tube smoothly into the card and straighten it, fix both ends of the hose, install one end of the card in the pump head guide rail, and press the other end into the card, and the tube installation is completed.

#### Power Connection

The power supply shall be consistent with the power supply indicated on the nameplate at the rear of the chassis. Plug the supplied power cord into the power socket on the back of the drive.

#### Flow Rate Calibration

Weigh the liquid actually transmitted through the balance or measuring cylinder to complete the flow correction of the driver. The following conditions must be calibrated:

- First boot
- Replace the pump head
- Replace the tube
- Two pump heads transmit the same liquid
- Reinstall the tube
- Long continuous working time

The specific operations are as follows:

- a) Install the pump head and tube, and prepare a suitable balance or measuring cylinder and measuring cup
- b) In the general parameters, the pump head setup and tube setup are set to the actual pump head and tube (refer to figure 24 and figure 25 in the introduction of common parameters for details)
- c) Press the full key  $(\mathbb{D})$  to fill the tube with liquid.
- d) In the shutdown state, press is or enter the system menu parameter selection calibration wizard icon
- e) Enter the calibration wizard interface, and the system displays the current flow and liquid volume to be calibrated. The flow rate refers to the speed of liquid transmission, and the liquid volume refers to the volume of liquid transmission.

|                                                              | Calibrate                                                                                                    |        | 1/3 |   |  |
|--------------------------------------------------------------|----------------------------------------------------------------------------------------------------|--------|-----|---|--|
| Welcome<br>wizard. To<br>accurately<br>recomme<br>than 6.000 | Welcome to use calibrate<br>wizard. To test more<br>accurately, the solution is<br>recommended to be more<br>than 6.000mL |        |     |   |  |
| Vol:                                                         | <b>Vol:</b> 6.000 <b>mL</b>                                                                                               |        |     |   |  |
| Flow:                                                        | 9.000                                                                                                    | mL/min |     | 5 |  |

Figure 41: Calibration wizard setting interface

As shown in Figure 39, 9.000 ml / min is the flow to be tested and 6.000 ml is the liquid volume to be tested. These two values and units can be

modified directly, and then click the button interface. Click the button to exit the calibration wizard and return to the system parameter interface.

**Note:** In order to ensure the test accuracy, the liquid volume value shall not be less than the value recommended by the system.

f) The test interface is shown in the figure

|                        | Calibrate |                |   |                           | Calibrate             | 2/3          |   |
|------------------------|-----------|----------------|---|---------------------------|-----------------------|--------------|---|
| Press ST<br>test, ther | ART/STOP  | key to<br>ata. | M | Press STA<br>then input f | RT/STOP I<br>he data. | key to test, | M |
| Test 1:                | 0.000     | mL             |   | Test1 🗆                   | 0.000                 | mL           |   |
| Test 2:                | 0.000     | mL             |   | Test2 🗆                   | 0.000                 | mL           | D |
| Test 3:                | 0.000     | mL             |   | Test3 ⊡                   | 0.000                 | mL           |   |
|                        |           |                | 5 |                           |                       |              | 5 |

Figure 42: Actual measurement interface of calibration wizard Prepare the measuring cylinder or beaker, confirm that the hose is full of liquid, press the start and stop button  $\overbrace{ba}$ , the peristaltic pump starts to transmit liquid, observe the progress bar at the bottom, wait for the peristaltic pump to stop automatically after transmission, weigh the liquid with a balance or measuring cylinder and record its value. Repeat the above process, weigh the liquid transmitted for many times, fill its value into test 1, test 2 and test 3, pay attention to whether their units are correct, and then click [bac] to enter the calibration calculation interface. If you want to modify the test flow and liquid volume again, click [c] to re-enter the value. Click c this button to exit the calibration wizard and return to the system parameter interface.

Tip: In case of any accident during the test, press the start / stop key to

abort the test, and press the start / stop key again to retest.

The test value can be selected to input one or more groups of data, and the system will automatically calculate the average value.

- g) The system automatically calculates the calibration coefficient and displays the original coefficient reference. If the variation is more than double, please pay attention to whether there are errors in the following aspects
- Measurement error
- The unit of test value is incorrect
- Pump head and tube model setting error
- Excessive liquid viscosity
- Use double pump heads

If there is no problem, press the key  $\checkmark$  and the system will save the new coefficient. Press the key  $\checkmark$  to retest. Press the key  $\backsim$  to return to the system parameter interface without saving the new coefficient.

| <b>Calibrate</b> 3/3                                                                                |   |
|----------------------------------------------------------------------------------------------------|---|
| Analyze and Calculate the<br>specific data are as follows:<br>Average 3.000 mL<br>Cal scale 213.333 | M |
| Re scale 106.667<br>Old scale 106.667                                                               | ~ |
|                                                                                                    | 5 |

Figure 43: Calculation result interface of correction wizard If no data is entered, it will display as shown in the figure. Please click retest.

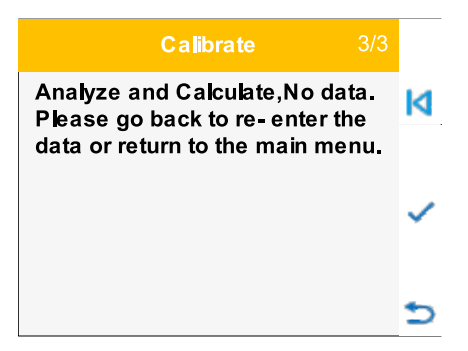

Figure 44: No data interface of calibration wizard

### 11. Type of Working Mode

In the main interface, in the stop state, press the MODE key to enter the working mode interface, as shown in the figure

| Working Mode |   |
|--------------|---|
| Flow         |   |
| TimeDisp     |   |
| VolDisp      |   |
| LoopDisp     | 5 |

Figure 45: Working Mode Interface

### 11.1 Working Mode/Flow Mode

The pump operates continuously according to the set flow and records the accumulated liquid volume. In the main interface, the flow and flow unit can be set, and the speed can also be set to change the flow. In the preview interface, the model of the current pump head hose, the current running time and liquid volume are displayed. You can also press the plus or minus key to fine tune the flow.

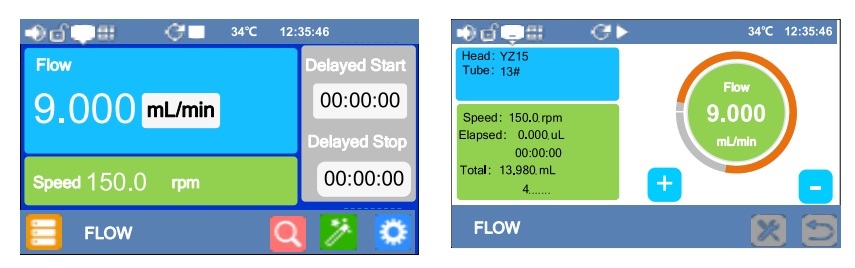

Figure 46: Flow interface

In the flow mode, the functions of delayed start and delayed stop can be realized, such as automatic start with a delay of 30 minutes and automatic stop after running for 1 hour and 30 minutes. Click the time below to set the delay start time and delay stop time respectively in the pop-up dialog box.

| Delayed Start   | Delayed Stop    |
|-----------------|-----------------|
| <b>O10</b> Hour | <b>O11</b> Hour |
| T 30 Minute     | T 30 Minute     |
| V 00 Second     | V 00 Second     |
| OK Cancel       | OK Cancel       |

Figure 47: Time setting interface

Then click the start / stop button  $\swarrow$  to start the delayed process, and there is an alarm sign in the status bar, as shown in the figure below.

**Note:** If the delayed stop time is set to 0, the delayed process cannot be started.

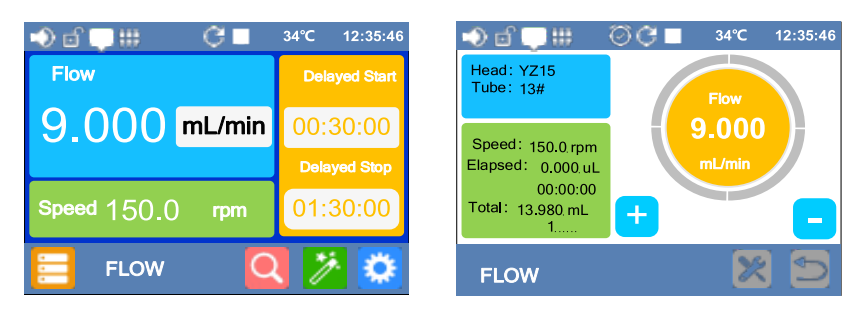

Figure 48: Timing on status icon

### 11.2 Volume Dispensing Mode

By setting the liquid volume and flow, the pump automatically calculates the dispensing time for dispensing.

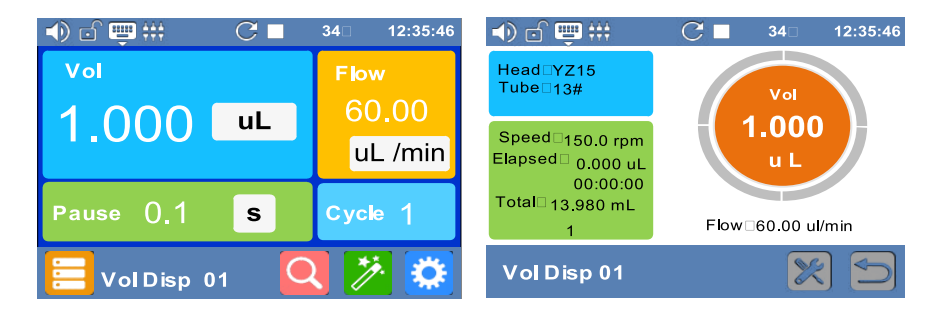

Figure 49: Volume dispensing mode

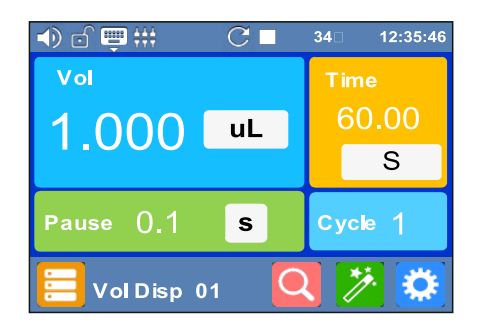

The parameters that can be set in the main interface are as follows:

Liquid volume: The liquid volume to be dispensed. The unit can be selected ( $\mu$  L, mL, L)

Flow: The flow during dispensing. The unit can be selected ( $\mu$  L / min, mL / min)

Interval: Interval time. In case of multiple allocation, the intermediate stop time, with optional units (hour, minute, second)

Cycle: Number of assignments. When the dispense times is 0 times, the pump will run circularly until the start stop key is pressed. When the distribution times is once, the pump only runs once, and the interval time is invalid. When the distribution times are greater than 1, the pump runs to the set times and stops automatically.

The preview interface displays the current model of pump head tube, the number and time of operation.

Click 😑 the mode setting icon and select different group numbers in the

interface to pre store five groups.

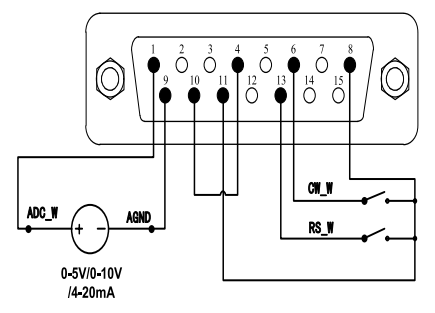

### 11.3 **Time Dispensing Mode**

By setting the running time and flow rate, the pump automatically calculates the liquid volume for dispensing.

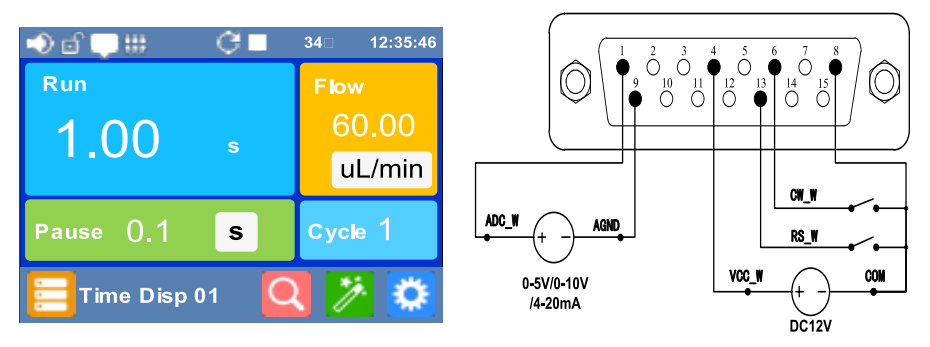

Figure 50: Time dispensing mode

Running: Time to dispense.

**Flow:** The flow during dispensing, with optional units ( $\mu$ L/min,mL/min) **Interval:** Interval time. In case of multiple allocation, the intermediate stop time, with optional units (hour, minute, second)

**Cycle:** Number of assignments. When the distribution times is 0 times, the pump will run circularly until the start stop key is pressed. When the distribution times is once, the pump only runs once, and the interval time is invalid. When the distribution times are greater than 1, the pump runs to the set times and stops automatically.

The preview interface displays the current model of pump head tube, the number of runs and liquid volume.

the mode setting icon and select different group numbers in the

interface to pre store five groups

Click

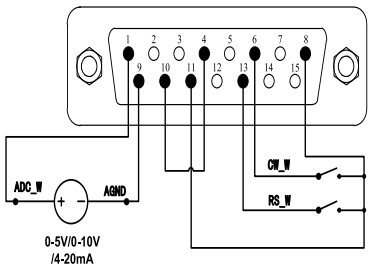

### 11.4 Loop Dispensing Mode

By setting the steps to run and the number of cycles, the pump automatically completes each step by following the steps.

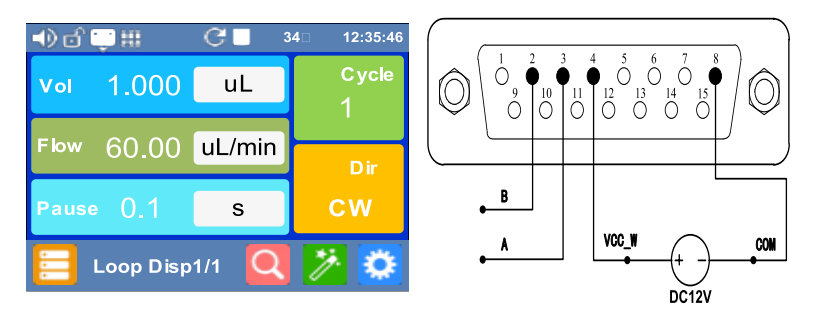

Figure 51: Copy allocation interface

**Liquid volume:** The liquid volume to be distributed. The unit can be selected ( $\mu$ L,mL,L)

**Flow:** The flow during distribution. The unit can be changed ( $\mu$ L/min,ml/min)

**Interval:** Interval time. In case of multiple allocation, the intermediate stop time, with optional units (hour, minute, second)

**Cycle:** Number of assignments. When the distribution times is once, the pump only runs once, and the interval time is invalid; When the distribution times are greater than 1, the pump runs to the set times and automatically enters the next step.

Direction: The direction of pump operation during distribution. Clockwise and counterclockwise are optional.

The preview interface displays the model of the current pump head hose, the running liquid volume, time and times

Click E the mode setting icon to set the total steps and total cycles in the

interface

### 12. External Control Mode

The speed is controlled by the external input mode analog quantity, and the start stop and direction are controlled by the external signal. Front panel buttons do not work.

• In the pump power off state, connect the circuit according to figure 50 or figure 51, and connect the DB15 interface to the back interface of the pump.

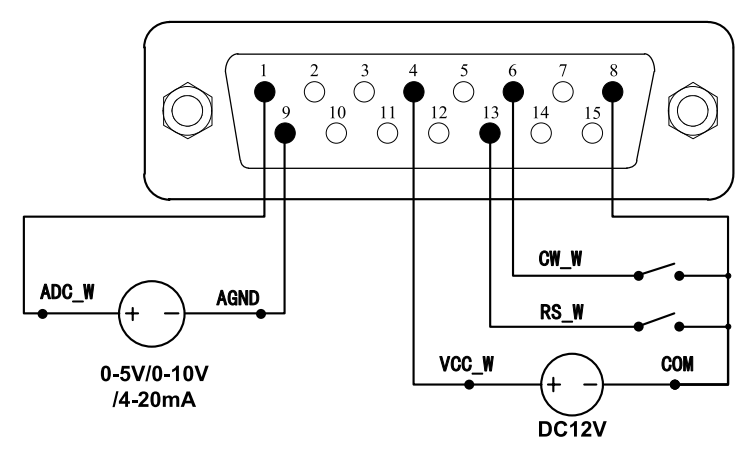

Figure 52: Wiring diagram of external control mode connecting external DC12V power supply

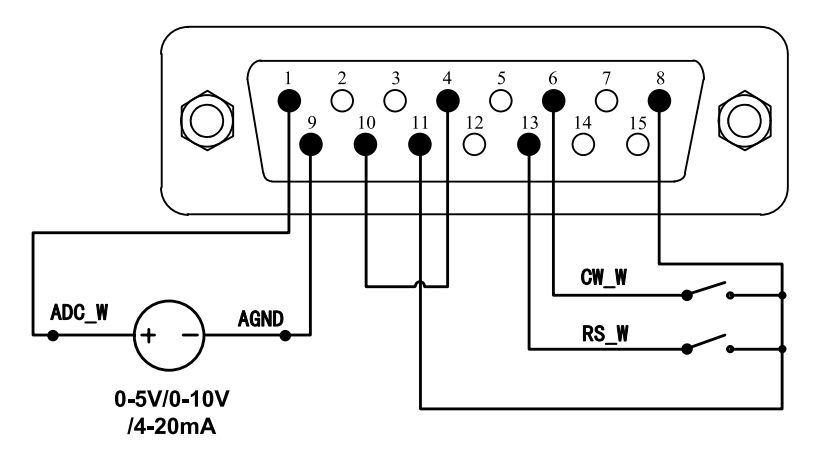

Figure 53: DB15 Wiring with Internal 12V DC Power Source

- Turn on the power switch. Pump will display the main screen.
- Press the MODE key to select the flow mode.
- Select voltage mode or current mode by control mode.

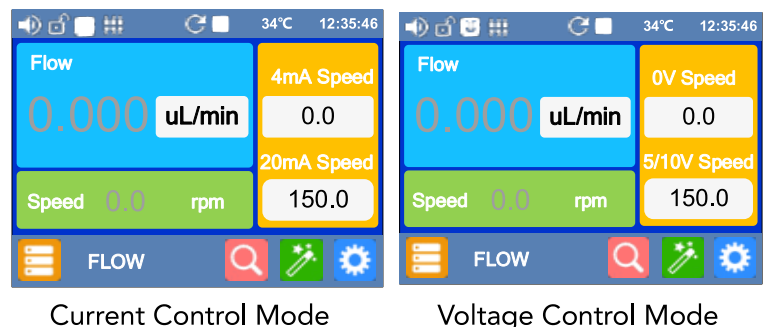

Figure 54: Analog control interface

- When the external control mode of common parameters is level mode, close the external RS\_W switch, the pump will run and the speed will change according to the analog input signal. Disconnect RS\_W switch to stop pump. When CW\_W switch is open, pump will run in clockwise direction. When CW\_W switch is closed, pump will run in counterclockwise direction.
- When the external control mode of common parameters is pulse mode, close the external RS\_W switch, open the analog power, the pump will run and the speed will change according to the analog input signal.
  Close the external RS\_W switch again to stop pump. When the external control mode of common parameters is pulse mode, close the external CW\_W switch, pump will run in clockwise direction; when close CW\_W switch again, pump will run in counterclockwise direction.

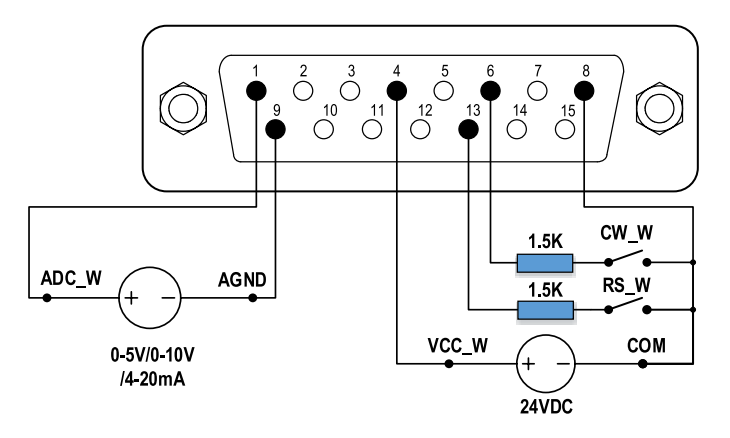

Figure 55: Wiring Diagram of external Control Mode connecting external DC24V Power supply

### 13. Communication Mode

The RS485 interface supports standard MODBUS protocol. Pump can be controlled by external device via the communication port. Please refer to the Intelligent Peristaltic Pump Communication Instruction manual for the parameters and supported commands.

When the power is cut off, connect the circuit according to the following wiring diagram and connect the DB15 interface to the back interface of the pump.

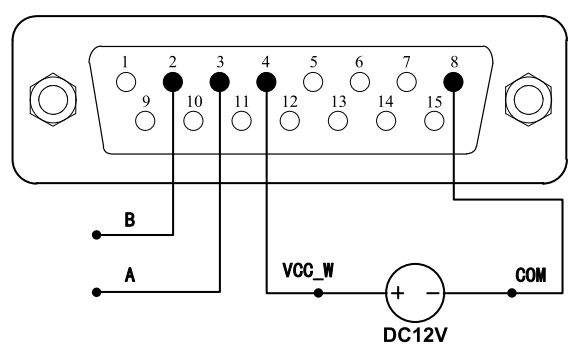

Figure 56: Control Start/Stop with external12V Power Source

|       | Baud(bps) | Х |
|-------|-----------|---|
| 4800  |           |   |
| 9600  |           |   |
| 19200 |           |   |
| 38400 |           |   |

Figure 57 Control Start/Stop with internal 12V Power Source

Turn the power on. Pump will display the main screen.

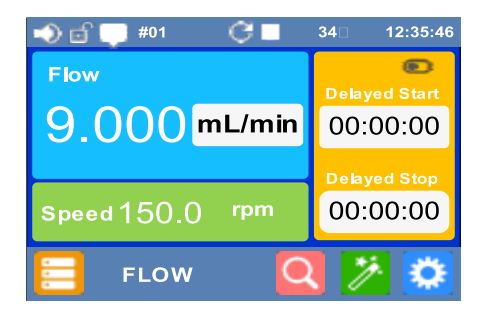

Figure 58: Communication Connected

- In the internal control mode, the status bar displays the pump number (such as #01), indicating that the communication is normal, otherwise it indicates that the communication is interrupted.
- The peristaltic pump communicates through RS485. The default setting is 9600 communication rate, 8 data bits, parity check bit and 1 stop bit. The communication parameters can be modified in the communication setting of common parameters, as shown in the figure below.

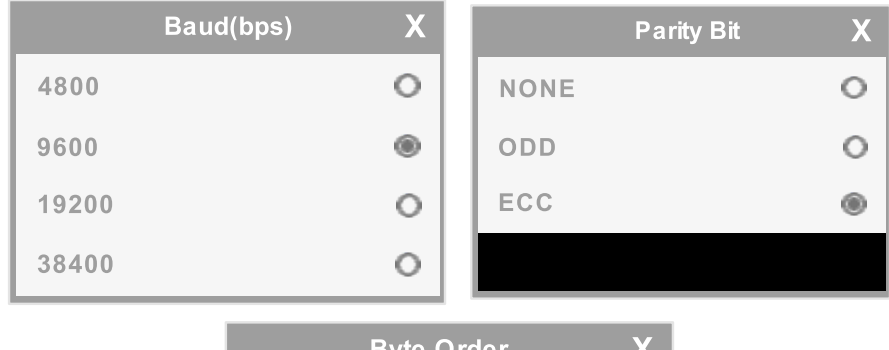

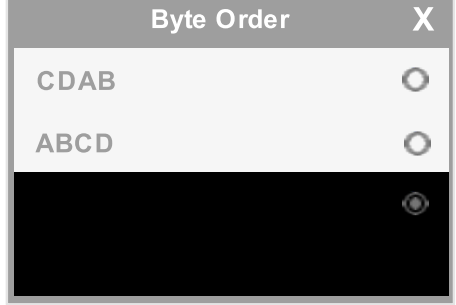

Figure 59: Communication Connected

• After successful connection, control various functions of the pump through communication command.

### 14. Footswitch Mode

• When the power is cut off, connect the circuit according to the following wiring diagram and connect the DB15 interface to the back interface of the pump.

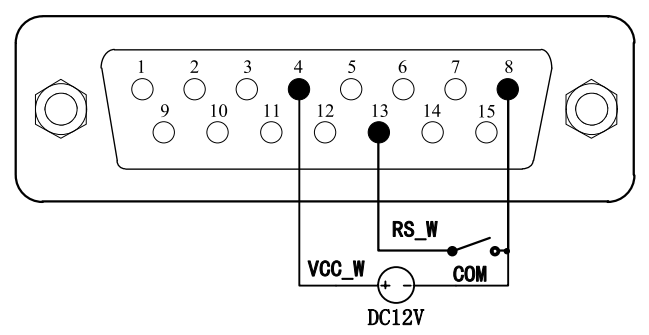

Figure 60: Wiring diagram of external 12V power supply of foot switch

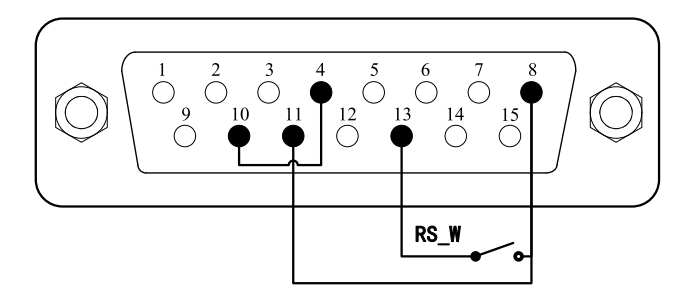

Figure 61: Internal 12V power supply wiring diagram of foot switch

- Turn the power on. Pump will display the main screen.
- In the internal control mode, the liquid volume, time dispensing mode, the foot switch is closed once, and the pump sub assembly starts.
- In foot switch mode, the external control mode is level, the foot switch is closed and the pump runs. The foot switch is disconnected and the pump stops.
- In foot switch mode, the external control mode is pulse, the foot switch is closed, and the pump runs. Close it again and the pump stops.

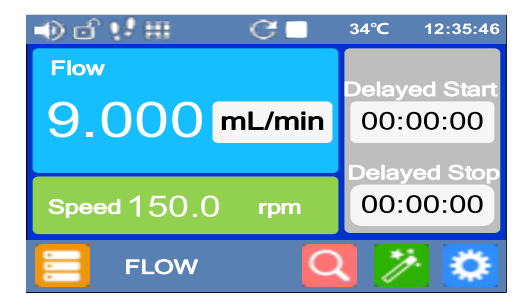

Figure 62: Footswitch Control

### 15. Malfunction and Maintenance

### **Routine Maintenance**

Peristaltic pumps do not require special maintenance.

- There is a cooling fan behind the peristaltic pump. Please do not cover it to avoid affecting the cooling.
- The peristaltic pump cannot be washed with water. If the pump tube breaks during operation, the liquid in the pump head shall be wiped dry or dried in time.
- Do not use chemical solvents to clean the peristaltic pump.

### 15.1 Malfunction Solutions

| NO. | Malfunction | Description      | Solution                          |
|-----|-------------|------------------|-----------------------------------|
| a)  | Hardware    | No display       | 1. Check the power cord           |
|     |             |                  | 2. Check the fuse is. If it was   |
|     |             |                  | blown, replace it with a 0.5A     |
|     |             |                  | slow–blow fuse                    |
|     |             |                  | 3. Check the internal power cord  |
|     |             |                  | connection inside the pump.       |
|     |             |                  | 4. Check the wire connection      |
|     |             |                  | between the LCD panel and the     |
|     |             |                  | main control board.               |
| b)  | Hardware    | Motor is         | 1. Check the wire connection      |
|     |             | trembling        | between the motor and the driver  |
|     |             |                  | board.                            |
|     |             |                  | 2. The motor is overloaded. Check |
|     |             |                  | the mechanical connection.        |
| c)  | Hardware    | Motor is         | 1. Check the wire connection      |
|     |             | trembling        | between the motor and the driver  |
|     |             |                  | board.                            |
|     |             |                  | 2. The motor is overloaded. Check |
|     |             |                  | the mechanical connection.        |
| d)  | Hardware    | The motor        | 1. Check whether the connecting   |
|     |             | one direction    | the main control board is in good |
|     |             |                  | condition                         |
| e)  | Hardware    | Keypad does      | 1. Check the wire connection      |
|     |             | not work         | between keypad and the main       |
|     |             |                  | board.                            |
|     |             |                  | 2. Check the key if it's broken.  |
| f)  | Hardware    | External control | 1. Check the wiring of the        |
|     |             | does not work    | connector.                        |
|     |             |                  | 2. Check if the external control  |

|    |          |                       | power voltage is provided.        |
|----|----------|-----------------------|-----------------------------------|
|    |          |                       | 3. Check the connections of the   |
|    |          |                       | external control board.           |
| g) | Hardware | External control      | 1. Check the wiring of the        |
|    |          | does not work         | connector.                        |
|    |          |                       | 2. Check if the external control  |
|    |          |                       | power voltage is provided.        |
|    |          |                       | 3. Check the connections of the   |
|    |          |                       | communication board.              |
| h) | Hardware | The sound is          | 1. Check whether the pump         |
|    |          | loud when the         | head screw and plate rod are      |
|    |          | running               | tightened                         |
|    |          |                       | 2. Check whether the connecting   |
|    |          |                       | wire between the motor and the    |
|    |          |                       | drive board is in good condition  |
|    |          |                       | 3. It is normal that the sound is |
|    |          |                       | too loud at 70 rpm and 120 rpm    |
| i) | Software | External control      | 1. Check whether the mode is      |
|    |          | does not work         | external control mode             |
| j) | Software | Flow is<br>Inaccurate | 1. Calibrate                      |
| k) | Software | Communication         | 1. Check whether the mode         |
|    |          | does not work         | communication mode                |
|    |          |                       | 2. Reset machine address          |
|    |          |                       | 3. Check whether there are two    |
|    |          |                       | machines on the bus with the      |
|    |          |                       | same address                      |

**Note:** This product is not medically certified. When it is used as a component in a medical device, the medical device itself must have medical certification.

### 16. **Technical Parameters**

#### Main Function of MP100I

| Main function     | Keypad to control start/stop, full speed, memory          |
|-------------------|-----------------------------------------------------------|
|                   | (power–off memory). Footswitch/external voltage signal    |
|                   | to control start/ stop, with physical isolation. Optional |
|                   | external control signal 5V, 12V or 24V. Optional external |
|                   | analog control signal 0–5V, 0–10V or 4–20mA to control    |
|                   | speed. Flow mode, time dispensing mode                    |
| Communication     | RS485 communication, support MODBUS Protocol              |
| Display           | True color touch screen                                   |
| Direction control | Forward and reverse reversibility                         |

### Main Performance of MP100I

| Flow rate range | 0.00016-750 mL/min                |  |  |  |
|-----------------|-----------------------------------|--|--|--|
| Speed range     | 0.1-150 RPM                       |  |  |  |
| Speed           | 0.1 RPM,Accuracy <± 0.2%          |  |  |  |
| resolution      |                                   |  |  |  |
| Control         | Mask Key + Touch screen operation |  |  |  |
| Display         | 65565 LCD                         |  |  |  |
| Power supply    | AC 100-240V 50Hz/60Hz             |  |  |  |
| Power           | <40W                              |  |  |  |
| consumption     |                                   |  |  |  |
| Working         | Working temperature: 0~40 °C      |  |  |  |
| environment     | Relative humidity <80%            |  |  |  |
| Dimension       | 292x160x183 mm                    |  |  |  |
| Driver weight   | 4.8kg                             |  |  |  |
| IP grade        | IP31, IP66                        |  |  |  |

### **Technical Parameters**

#### Main Function of MP300I

| Main function     | Keypad to control start/stop, full speed, memory          |  |  |  |
|-------------------|-----------------------------------------------------------|--|--|--|
|                   | (power–off memory). Footswitch/external voltage signal    |  |  |  |
|                   | to control start/ stop, with physical isolation. Optional |  |  |  |
|                   | external control signal 5V, 12V or 24V. Optional external |  |  |  |
|                   | analog control signal 0–5V, 0–10V or 4–20mA to control    |  |  |  |
|                   | speed. Flow mode, time dispensing mode                    |  |  |  |
| Communication     | RS485 communication, support MODBUS Protocol              |  |  |  |
| Display           | True color touch screen                                   |  |  |  |
| Direction control | Forward and reverse reversibility                         |  |  |  |

### Main Performance of MP300I

| Flow rate range | 0.005-1750 mL/min                 |  |  |  |
|-----------------|-----------------------------------|--|--|--|
| Speed range     | 0.1-350 RPM                       |  |  |  |
| Speed           | 0.1 RPM, Accuracy <± 0.2%         |  |  |  |
| resolution      |                                   |  |  |  |
| Control         | Mask Key + Touch screen operation |  |  |  |
| Display         | 65565 LCD                         |  |  |  |
| Power supply    | AC 100-240V 50Hz/60Hz             |  |  |  |
| Power           | <50W                              |  |  |  |
| consumption     |                                   |  |  |  |
| Working         | Working temperature: 0~40 °C      |  |  |  |
| environment     | Relative humidity <80%            |  |  |  |
| Dimension       | 292x160x183 mm                    |  |  |  |
| Driver weight   | 4.5 kg                            |  |  |  |
| IP grade        | IP31, IP66                        |  |  |  |

### **Technical Parameters**

#### Main Function of MP600I

| Main function     | Keypad to control start/stop, full speed, memory        |  |  |  |
|-------------------|---------------------------------------------------------|--|--|--|
|                   | (power–off memory). Footswitch/external voltage         |  |  |  |
|                   | signal to control start/ stop, with physical isolation. |  |  |  |
|                   | Optional external control signal 5V, 12V or 24V.        |  |  |  |
|                   | Optional external analog control signal 0–5V, 0–10V     |  |  |  |
|                   | or 4–20mA to control speed. Flow mode, time             |  |  |  |
|                   | dispensing mode                                         |  |  |  |
| Communication     | RS485 communication, support MODBUS Protocol            |  |  |  |
| Display           | True color touch screen                                 |  |  |  |
| Direction control | Forward and reverse reversibility                       |  |  |  |

### Main Performance of MP600I

| Flow rate range | 0.005-3000 mL/min                 |  |  |  |
|-----------------|-----------------------------------|--|--|--|
| Speed range     | 0.1-600 RPM                       |  |  |  |
| Speed           | 0.1 RPM,Accuracy <± 0.2%          |  |  |  |
| resolution      |                                   |  |  |  |
| Control         | Mask Key + Touch screen operation |  |  |  |
| Display         | 65565 LCD                         |  |  |  |
| Power supply    | AC 100-240V 50Hz/60Hz             |  |  |  |
| Power           | <60W                              |  |  |  |
| consumption     |                                   |  |  |  |
| Working         | Working temperature: 0~40 °C      |  |  |  |
| environment     | Relative humidity <80%            |  |  |  |
| Dimension       | 292x160x183 mm                    |  |  |  |
| Driver weight   | 4.5kg                             |  |  |  |
| IP grade        | IP31, IP66                        |  |  |  |

### 16. **Technical Parameters**

#### Main Function of MP110I

| Main function     | Keypad to control start/stop, full speed, memory          |  |  |  |  |
|-------------------|-----------------------------------------------------------|--|--|--|--|
|                   | (power–off memory). Footswitch/external voltage signal    |  |  |  |  |
|                   | to control start/ stop, with physical isolation. Optional |  |  |  |  |
|                   | external control signal 5V, 12V or 24V. Optional external |  |  |  |  |
|                   | analog control signal 0–5V, 0–10V or 4–20mA to control    |  |  |  |  |
|                   | speed. Flow mode, time dispensing mode                    |  |  |  |  |
| Communication     | RS485 communication, support MODBUS Protocol              |  |  |  |  |
| Display           | True color touch screen                                   |  |  |  |  |
| Direction control | Forward and reverse reversibility                         |  |  |  |  |

### Main Performance of MP100I

| Flow rate range | 0.00016-750 mL/min                |  |  |  |
|-----------------|-----------------------------------|--|--|--|
| Speed range     | 0.1-150 RPM                       |  |  |  |
| Speed           | 0.1 RPM,Accuracy <± 0.2%          |  |  |  |
| resolution      |                                   |  |  |  |
| Control         | Mask Key + Touch screen operation |  |  |  |
| Display         | 65565 LCD                         |  |  |  |
| Power supply    | AC 100-240V 50Hz/60Hz             |  |  |  |
| Power           | <40W                              |  |  |  |
| consumption     |                                   |  |  |  |
| Working         | Working temperature: 0~40 °C      |  |  |  |
| environment     | Relative humidity <80%            |  |  |  |
| Dimension       | 292x160x183 mm                    |  |  |  |
| Driver weight   | 4.8kg                             |  |  |  |
| IP grade        | IP31, IP66                        |  |  |  |

### **Technical Parameters**

#### Main Function of MP310I

| Main function     | Keypad to control start/stop, full speed, memory          |  |  |  |
|-------------------|-----------------------------------------------------------|--|--|--|
|                   | (power–off memory). Footswitch/external voltage signal    |  |  |  |
|                   | to control start/ stop, with physical isolation. Optional |  |  |  |
|                   | external control signal 5V, 12V or 24V. Optional external |  |  |  |
|                   | analog control signal 0–5V, 0–10V or 4–20mA to control    |  |  |  |
|                   | speed. Flow mode, time dispensing mode                    |  |  |  |
| Communication     | RS485 communication, support MODBUS Protocol              |  |  |  |
| Display           | True color touch screen                                   |  |  |  |
| Direction control | Forward and reverse reversibility                         |  |  |  |

### Main Performance of MP300I

| Flow rate range | 0.005-1750 mL/min                 |  |  |  |
|-----------------|-----------------------------------|--|--|--|
| Speed range     | 0.1-350 RPM                       |  |  |  |
| Speed           | 0.1 RPM, Accuracy <± 0.2%         |  |  |  |
| resolution      |                                   |  |  |  |
| Control         | Mask Key + Touch screen operation |  |  |  |
| Display         | 65565 LCD                         |  |  |  |
| Power supply    | AC 100-240V 50Hz/60Hz             |  |  |  |
| Power           | <50W                              |  |  |  |
| consumption     |                                   |  |  |  |
| Working         | Working temperature: 0~40 °C      |  |  |  |
| environment     | Relative humidity <80%            |  |  |  |
| Dimension       | 292x160x183 mm                    |  |  |  |
| Driver weight   | 4.5 kg                            |  |  |  |
| IP grade        | IP31, IP66                        |  |  |  |

### **Technical Parameters**

#### Main Function of MP610I

| Main function     | Keypad to control start/stop, full speed, memory        |  |  |  |
|-------------------|---------------------------------------------------------|--|--|--|
|                   | (power–off memory). Footswitch/external voltage         |  |  |  |
|                   | signal to control start/ stop, with physical isolation. |  |  |  |
|                   | Optional external control signal 5V, 12V or 24V.        |  |  |  |
|                   | Optional external analog control signal 0–5V, 0–10V     |  |  |  |
|                   | or 4–20mA to control speed. Flow mode, time             |  |  |  |
|                   | dispensing mode                                         |  |  |  |
| Communication     | RS485 communication, support MODBUS Protocol            |  |  |  |
| Display           | True color touch screen                                 |  |  |  |
| Direction control | Forward and reverse reversibility                       |  |  |  |

### Main Performance of MP600I

| Flow rate range | 0.005-3000 mL/min                 |  |  |  |
|-----------------|-----------------------------------|--|--|--|
| Speed range     | 0.1-600 RPM                       |  |  |  |
| Speed           | 0.1 RPM,Accuracy <± 0.2%          |  |  |  |
| resolution      |                                   |  |  |  |
| Control         | Mask Key + Touch screen operation |  |  |  |
| Display         | 65565 LCD                         |  |  |  |
| Power supply    | AC 100-240V 50Hz/60Hz             |  |  |  |
| Power           | <60W                              |  |  |  |
| consumption     |                                   |  |  |  |
| Working         | Working temperature: 0~40 °C      |  |  |  |
| environment     | Relative humidity <80%            |  |  |  |
| Dimension       | 292x160x183 mm                    |  |  |  |
| Driver weight   | 4.5kg                             |  |  |  |
| IP grade        | IP31, IP66                        |  |  |  |

### 17. Flow Rate Chart of Pump Head

| Model No. | Pump Head           | Channel | Tubing Size                 | Flow rate per channel<br>(ml/min) |
|-----------|---------------------|---------|-----------------------------|-----------------------------------|
| MP100I    | PH15T               | 1,2     | 13# 14# 19# 16# 25# 17# 18# | 0.005~641                         |
| WIF TOOT  | PH25                | 1,2     | 114# 116# 15# 24# 35# 36#   | 0.024~750                         |
|           | PH15T               | 1,2     | 13# 14# 19# 16# 25# 17# 18# | 0.005~1495                        |
| MP300I    | PH25                | 1       | 114# 116# 15# 24# 35# 36#   | 0.024~1750                        |
|           | PH15-24 (4 Rollers) | 2       | 19# 16# 25# 17#             | 0.67~1307                         |
|           | PH15-44 (4 Rollers) | 4       | 19# 16# 25#                 | 0.67~770                          |
| MP600I    | PH15T               | 1.2     | 13# 14# 19# 16# 25# 17# 18# | 0.005~2562                        |
|           | PH25                | 1       | 114# 116# 15# 24# 35# 36#   | 0.024~3000                        |
| MP110     | PH15T               | 1,2     | 13# 14# 19# 16# 25# 17# 18# | 0.005~641                         |
|           | PH25                | 1       | 114# 116# 15# 24# 35# 36#   | 0.024~750                         |
| MP310     | PH15T               | 1       | 13# 14# 19# 16# 25# 17# 18# | 0.005~1495                        |
|           | PH25                | 1       | 114# 116# 15# 24# 35# 36#   | 0.024~1750                        |
| MP610     | PH15T               | 1       | 13# 14# 19# 16# 25# 17# 18# | 0.005~2562                        |
|           | PH25                | 1       | 114# 116# 15# 24# 35# 36#   | 0.024~3000                        |

#### Warranty Policy

Microlit warrants that this product will be free from defects in material and workmanship for a period of two (2) years from the date of delivery. If a defect is present, Microlit will, at its option and cost, repair, replace, or refund the purchase price of this product to the customer, provided it is returned during the warranty period.

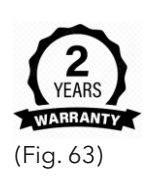

We are not liable for damage resulting from any actions not described in the operating manual or non-original spare parts or components being used.

This warranty does not apply if the product has been damaged by accident, abuse, misuse, or misapplication, or from ordinary wear and tear. If the required maintenance and inspection services are not performed according to the manuals and any local regulations, such warranty turns invalid, except to the extent, that the defect of the product is not due to such non-performance.

Items being returned must be insured by the customer against possible damage or loss. This warranty shall be limited to the aforementioned remedies.

#### **Disposal**

The adjoining symbol means that storage batteries and electronic devices must be disposed of separately from household trash (mixed municipal waste) at the end of their service life. According to the Directive 2002/96/EC of the European Parliament and of the Council on Waste Electrical and Electronic Equipment (WEEE) published on 27 January 2003, electronic equipment requires disposal

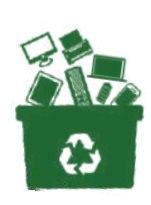

(Fig. 64)

according to the relevant national disposal regulations.Batteries contain substances that can have harmful effects on the environment and human health. Therefore, according to the Directive 2006/66/EC of the European Parliament and the Council on Waste Batteries of 6 September, 2006, batteries require disposal according to the relevant national disposal regulations. Dispose the batteries only when they are completely discharged. (Fig. 64)

18.

## <sup>ID</sup> MICROLIT

### **Microlit India**

629 Pakramau, Kursi Road, Lucknow 226026, India Phone: +91 9918625629, Email: info@microlit.com www.microlit.com

### **Microlit USA**

33 Wood Avenue South, Suite 600, Iselin, NJ 08830, USA Phone: +1 732 321 0852, Email: info-usa@microlit.com www.microlit.us

### **Microlit LATAM**

Business Place Ibirapuera, Alameda dos Jurupis,1005, Indianópolis, São Paulo, Brasil Phone: +55 11 93269-5932,

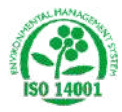

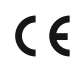

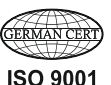

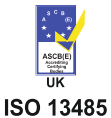

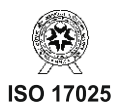